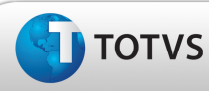

### **Boletim Técnico**

#### Melhoria na Conferência de Faturas de Frete

| Produto  | : | Microsiga Protheus – SIGAGFE – Gestão de Frete Embarcador – 11.5 |                    |   |          |
|----------|---|------------------------------------------------------------------|--------------------|---|----------|
| Chamado  | : | TEUPUN                                                           | Data da publicação | : | 15/02/13 |
| País(es) | : | Todos                                                            | Banco(s) de Dados  | : | Todos    |

#### Importante

Melhoria na tela de Conferência de Faturas de Frete, aba Documentos – botão Diferenças, pois não era apresentada a tela correta.

#### Procedimento para Implementação

O sistema é atualizado logo após a aplicação do pacote de atualizações (Patch) deste chamado.

#### Procedimentos para Utilização

- No SIGAGFE deve ser previamente cadastrado um Documento de Carga, relacionado a um Romaneio calculado e com uma Pré-fatura gerada, e um Documento de Frete relacionado ao Documento de Carga gerado.
- 2. Em seguida, acesse o menu Atualizações > Movimentação > Doc Frete/Faturas > Faturas de Frete.
- 3. Inclua uma nova Fatura de Frete e relacione-a com o Documento de Frete/Pré-fatura gerado.
- 4. No browse, selecione a Fatura gerada e, em seguida, acione o botão Ações Relacionadas > Dados da Conferência.
- 5. Na sequência será exibida uma nova tela; acesse a aba Documentos.
- 6. Acione o botão Diferenças.
- 7. Observe que é exibida a tela de Aprovação de Documento de Frete.
- Gere uma nova Fatura de Frete sem relacioná-la ao Documento de Frete/Pré-fatura; verifique que ao acionar o botão Diferenças será apresentada uma mensagem alertando sobre a inexistência de Documentos para visualização.

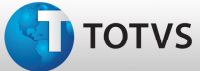

# Boletim Técnico

## Informações Técnicas

|                       | GFEA070 - Digitação de Faturas de Frete              |  |
|-----------------------|------------------------------------------------------|--|
| Rotinas Envolvidas    | GFEA071 - Auditoria de Faturas de Frete              |  |
|                       | GFEA066 – Auditoria/Aprovação de Documentos de Frete |  |
| Sistemas Operacionais | Windows/Linux                                        |  |
| Número do Plano       | 0000009273/2012                                      |  |

SIGAGFE – Melhoria na Conferência de Faturas de Frete